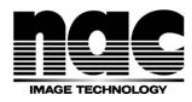

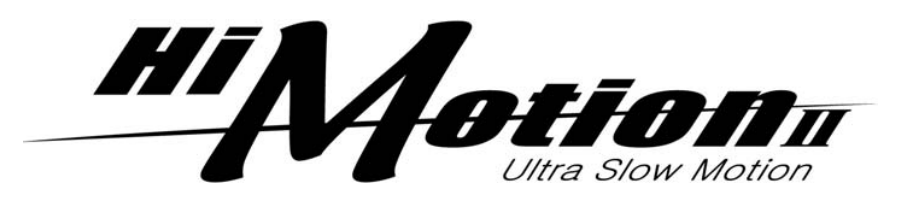

Hi-MotionII Preliminary Quick Guide

2012/2/1

Table of Contents

- 1 Quick Overview of Specification
- 2 Setup and Connection
- 3 CCU Quick Guide
- 4 Format Selection
- 5 Description of Monitor Information Caption
- 6 Quick Guide for OCP Operation
- 7 Quick Guide for Slow Controller Operation
- 8 Recording Speed and its Correlated Time Table
- 9 Description of Camera Head Menu
- 10 Trouble Shooting
- 11 Attention when SHED-HDX. Systems of Telecast Fiber Systems, Inc is used.

# 1 Quick Overview of Specification

# 1.1 Camera Head

| 1  | Image Sensor               | 3x CMOS, 2/3-inch Optical System |
|----|----------------------------|----------------------------------|
| 2  | Effective picture elements | 1920x1080                        |
| 3  | Lens Mount                 | B4 Mount                         |
| 4  | Operation temperature      | -15 to +40 degrees C             |
| 5  | Storage temperature        | -30 to +60 degrees C             |
| 6  | Memory                     | 96GB (32GB x 3ch)                |
| 7  | Frame rate                 | 24 to 1000 fps, 1fps step        |
| 8  | Recording time             | 38 Sec. (300fps)                 |
| 9  | Dimensions (W x H x D)     | 146 x 326 x 456 mm               |
| 10 | Weight                     | 7 Kg (without VF and lens)       |

# 1.2 CCU

| 1 | FORMAT                 | 1080i or 720p / 59.94 or 50Hz               |
|---|------------------------|---------------------------------------------|
| 2 | Power supply           | AC 100 / 110 / 117 / 220 / 240 V ±10%       |
| 3 | Power consumption      | approx. 290 - 510VA (Camera , 9"VF and CCU) |
| 4 | Operating temperature  | -0 to +45 degrees C                         |
| 5 | Storage temperature    | -30 to +60 degrees C                        |
| 6 | Dimensions (W x H x D) | 483 x 133 x 454 mm                          |
| 7 | Weight                 | 28 Kg                                       |

#### Setup and Connections 2

#### OB Style 2.1

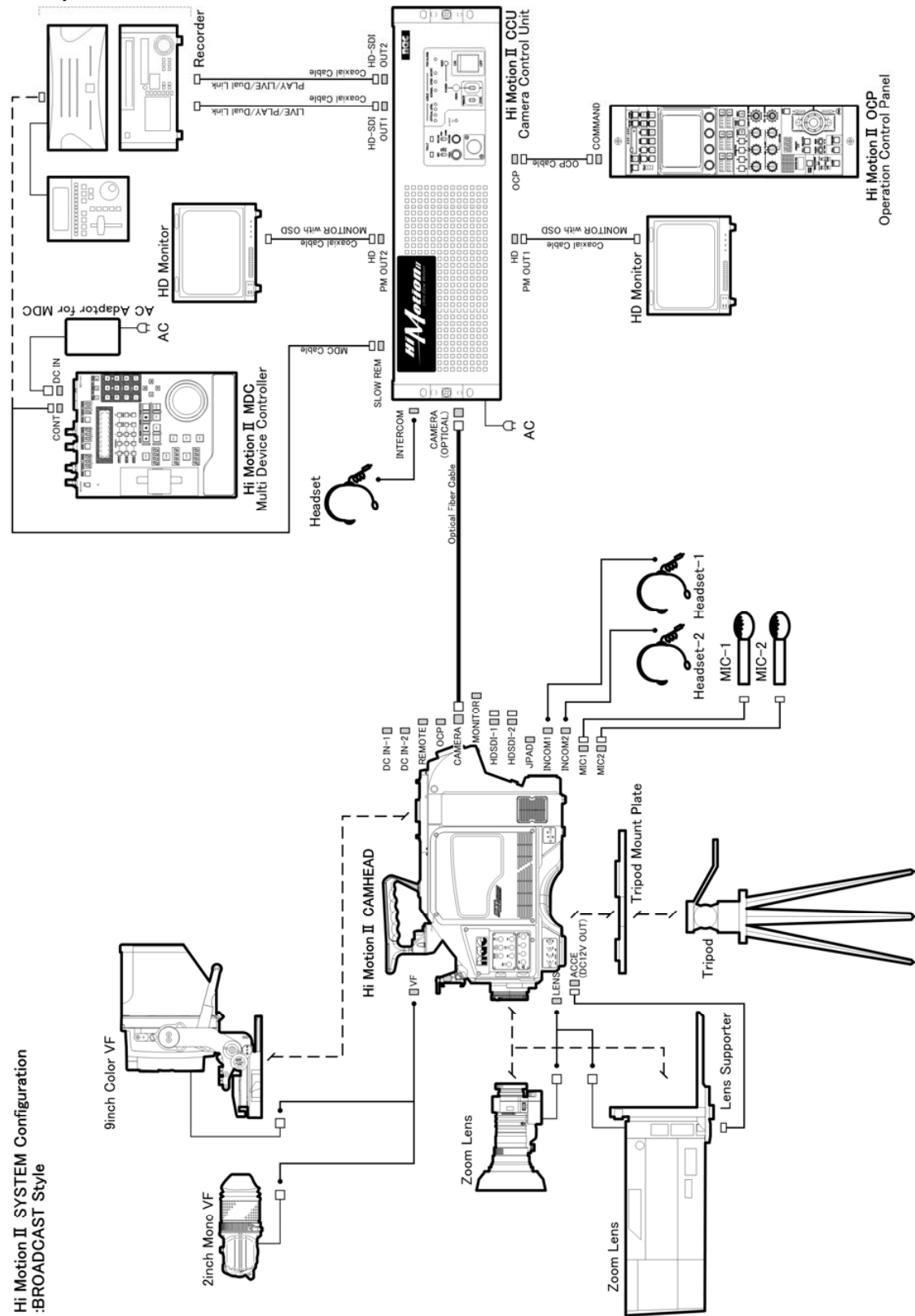

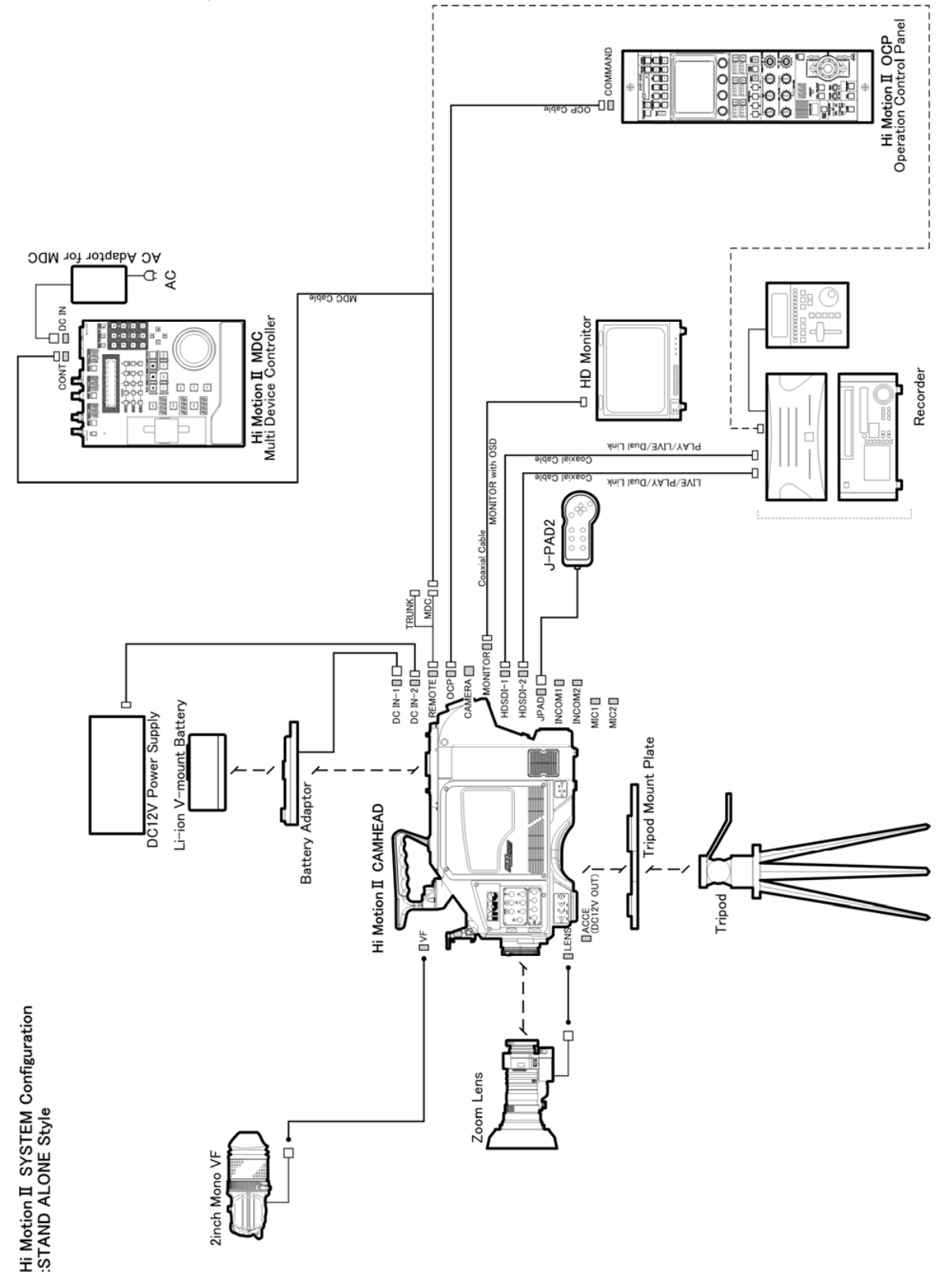

# 3 CCU Quick Guide

3.1 Rear Panel

| А | AC IN  |                   | AC100V/110V/117V/220V/240V ±10%                                      |
|---|--------|-------------------|----------------------------------------------------------------------|
| В | OPT    |                   | For Optical Fiber Connection                                         |
| С | MIC OU | TL                | MIC Direct Output from the MIC Input of Camera                       |
| D | SLOW-  | CTRL              | For Slow Controller Connection                                       |
| Е | TALLY  | IN                | For Tally Signal Input                                               |
| F | INTER  | СОМ               | For Intercom Signal Connection                                       |
| G | RET IN |                   | For Return Signal Connection via max. 4ch x HD-SDI                   |
| Н | OCP    |                   | For OCP Cable Connection                                             |
| Ι | GENLC  | ОСК               | For Genlock Signal Connection for rither HD Tri-sync or SD-BB Signal |
| J | HD-SD  | IOUT              | There are 6x BNC Connectors as follows                               |
|   | 1      | HD-SDI 1          | Output for Live at All Times                                         |
|   | 2      | HD-SDI 1          | Output for Live at All Times                                         |
|   | 3      | HD-SDI 2          | Output for Replay                                                    |
|   | 4      | HD-SDI 2          | Output for Replay                                                    |
|   | 5      | Picture Monitor 1 | Output for OCP Operator. Characters Signal for Operator is overlaid  |

6 Picture Monitor 2 Output for V/T Operator. Characters Signal for Operator is overlaid

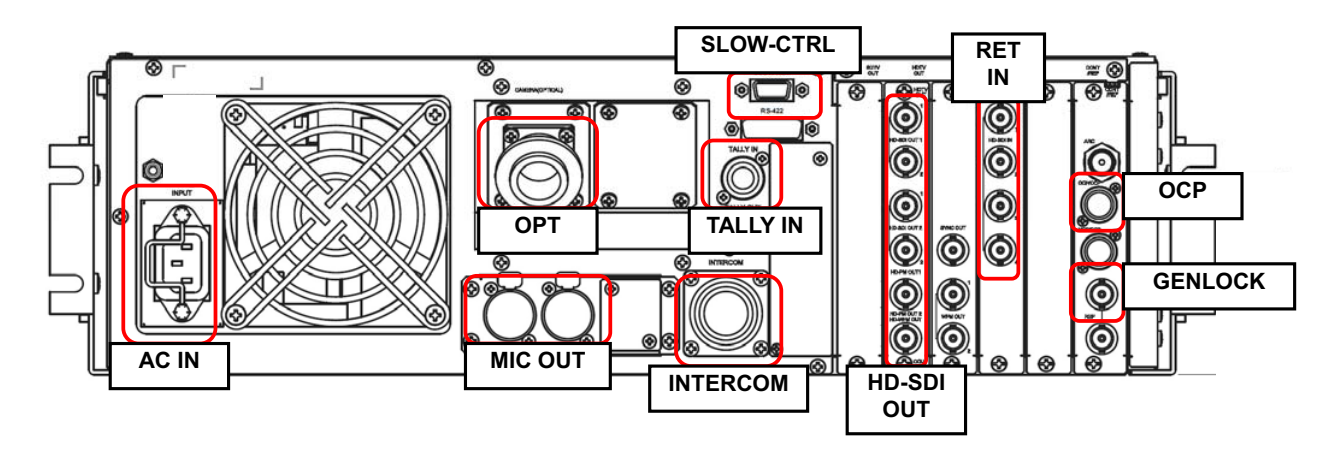

# 3.2 Front Panel

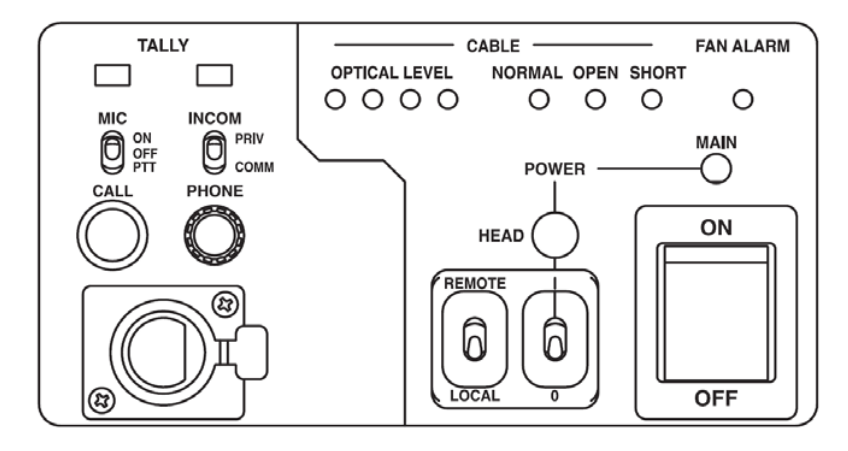

- A POWER
  - 1
     MAIN
     Power switch of CCU. It initializes together when the switch of the Camera head is

     ON.
  - 2 HEAD Power switch of Camera Head.

### B CABLE Indicator

|   | 1      | OPTICAL LEVEL    | It shows the optical communication status of camera cable.                 |
|---|--------|------------------|----------------------------------------------------------------------------|
|   |        | • 0 • • •        | 1.OK In a good condition                                                   |
|   |        | • 0 <b>• •</b> 0 | 2.ATTENTION Cable cleaning recommended, but still can use.                 |
|   |        | • 0•00           | 3.WARNING Problem on the signal. Clean the cable.                          |
|   |        | • •000           | 4.NG Cannot use. Change the cable.                                         |
|   | 2      | CAMERA CABLE     | It shows the camera cable status                                           |
|   |        | • • NORMAL       | Cable status is normal.                                                    |
|   |        | • • OPEN         | Cable may be disconnected or snapped                                       |
|   |        | • • SHORT        | Cable may be short-circuited.                                              |
| С | MIC    |                  |                                                                            |
|   | 1      | ON               | Sound communication from MIC of CCU front to Camera head to be ON          |
|   | 2      | OFF              | Sound communication from MIC of CCU front to Camera head to be OFF         |
|   | 3      | PTT              | MIC of CCU front to be ON only while the switch is at PTT position.        |
| D | INCOM  | I                |                                                                            |
|   | 1      | PRIV             | It activates MIC connector of CCU front when Camera head and Incom are in  |
|   |        |                  | communication                                                              |
|   | 2      | СОММ             | It activates Incom connector of CCU rear when Camera head and Incom are in |
|   |        |                  | communication.                                                             |
| E | REOTE  | / LOCAL          | Set it to LOCAL. REMOTE is not functional.                                 |
| F | FAN AL | ARM              | It lights on when CCU fan stops.                                           |

# 4 Format Selection

- 4.1 1080I59, 720P59, 1080P59, 1080I50, 720P50, 1080P50 are selectable as the image signal output. \*At the time of January 2012, 1080P59 and 1080P50 are not capable
  - A It is necessary to change both settings on the Camera Head and the CCU. The Camera has to be changed first and the CCU as the second. At this time of settings, GENLOCK signal has to be free from the system.
    - 1 Call the HEAD MENU on the VF output and change the <u>SCAN MODE</u> setting of <u>SCAN FORMAT SELECT</u> on MENU(2/2)
    - 2 Turn off the Camera Power
    - 3 Call the color bar on PM1 output of CCU by pressing BARS button on OCP.
    - 4 Press SETUP button on OCP and press CHARACTER button on its LCD touch screen.
    - 5 Pressing MENU button on OCP longer calls Main Menu on its LCD touch screen.
    - 6 Select one in the <u>SYSTEM FORMAT</u> by turning Select Knob or Next Knob, and press ENTER button.
    - 7 Change the <u>Frame Rate</u>, and this has to be same as the Camera Format.
    - 8 Turn off the CCU Power and reboot the system to complete the settings.
- 4.2 Adjustment for H Phase is as follows.
  - 1 Call the color bar on PM1 output of CCU by pressing BARS button on OCP.
  - 2 Press SETUP button on OCP and press CHARACTER button on its LCD touch screen.
  - 3 Pressing MENU button on OCP longer calls Main Menu on its LCD touch screen.
  - 4 Select <u>PHASE CONTROL</u> by turning Select Knob or Next Knob, and press ENTER button.
  - 5 H PHASE of CCU HD-SDI OUT (1&2) changes when <u>HD OUT H TRACK</u> is operated and H PHASE of PM OUT(1&2) changes when <u>HD PM H TRACK</u> is operated. Please note that the variable width is approximately 1 line.

\*There is H PHASE setting in the HEAD MENU, but take the above-mentioned steps when CCU is connected.

- 4.3 720P Capture Mode is available when either 720P59 or 720P50 is selected. The sensitivity of 720P gains twice as much as the regular 1080 Capture mode
  - A Removing the Magnification Optics
    - 1 Unscrew the lever that is attached on the Mount Ring of the Magnification Optics
    - 2 Loosen the screws for Air Filter Cover
    - 3 Unscrew the screws on the Mount Ring Cover of the Camera Body and remove the Cover
    - 4 Turn the lever that is attached on the Mount Ring of the Camera Body counter-clock wise
    - 5 Remove the Magnification Optics and tighten the loosened screws for Air Filter Cover
    - 6 Done

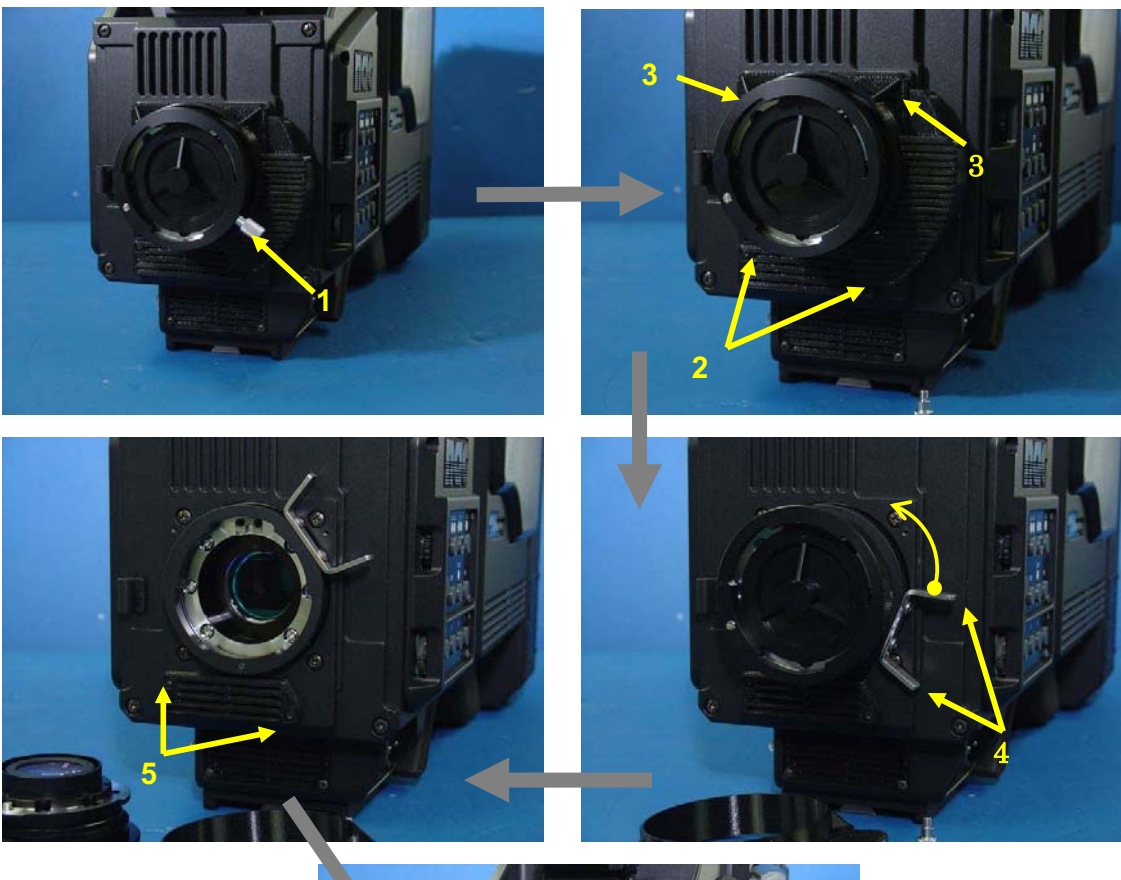

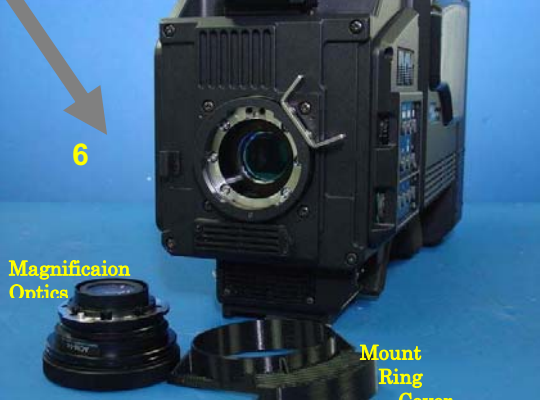

#### B How to change Capture Format

- 1 Call the Camera Head Menu on VF and change <u>CAPTURE SIZE</u> of <u>RECORDING</u> to <u>720</u> in MENU(2/2)
- 2 Reboot the Camera

### C Notice

- 1 Follow the steps in reverse for re-mounting the Magnification Optics
- 2 Optical part of the Magnification Optics has to be treated carefully with soft cloth not to have contaminations or possible damage.
- 3 Mount Ring Cover may get damaged if unexpected force received
- 4 Do not lose the small screws (M2x5 2pcs)

# 5 Description of Monitor Information Caption

5.1 Picture Monitor 1 of CCU rear panel, Picture Monitor 2 on the rear panel of CCU, and Monitor Output, VF Output of the Camera will have Information Caption for each Camera Status overlaid

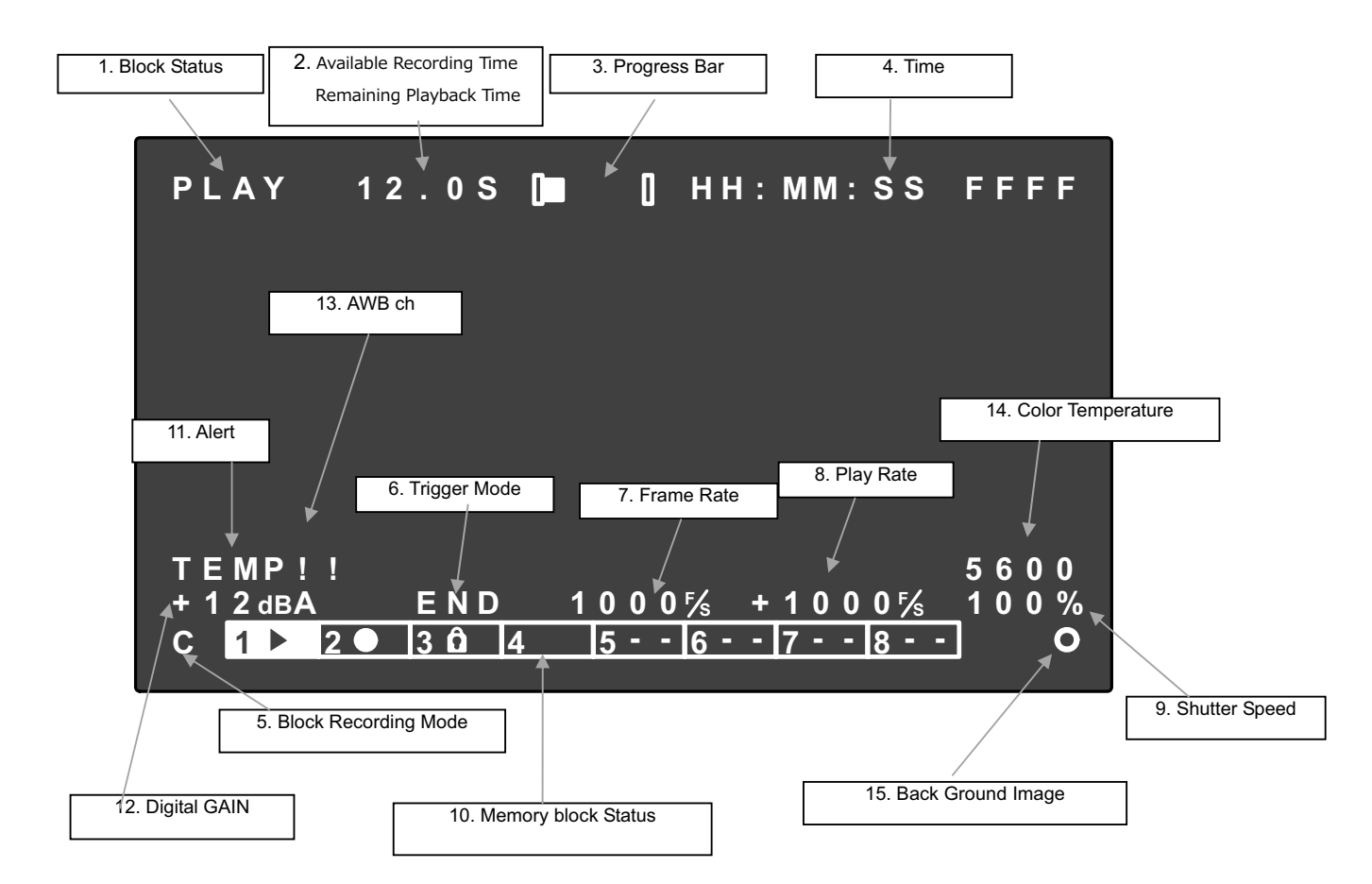

1 Block Status : Displays the status of the selected Block

| STOP | Playback Stop                                                     |
|------|-------------------------------------------------------------------|
| VIEW | Live Image                                                        |
| REC  | In Recording                                                      |
| PLAY | In Playback                                                       |
| LOOP | Playback in Loop (LOOP only available by Camera or J-PAD control) |

2 Available Recording Time / Remaining Playback Time : Displays Available Recording Time or Remaining Playback Time depending on the selected Block status

|           | с<br>С                                                                                                    |
|-----------|----------------------------------------------------------------------------------------------------|
| VIEW, REC | Displays Available Recording Time(Sec) on the selected Block                                                                |
| PLAY,LOOP | Displays Remaining Playback Time (Sec) from the current position to the end of the frames with the selected playback speed. |
| STOP      | Displays Remaining Playback Time (Sec) from the current position to the end of frames at PLAY REF SPEED                     |

3 Progress Bar : Displays the status of the Memory at each Camera Mode

| REC       | Displays the status of the Memory in Recording Mode. The left end is the start position of the recording, and the right end is the end position of the recording |
|-----------|----------------------------------------------------------------------------------------------------|
| PLAY,LOOP | Displays Playback position out of all the recorded image clips on the Blocks                                                                                     |

- 4 TIME : Displays the Time for the selected Block status and Frame Numbers in HH : MM : SS : FFFF
- 5 Block Recording Mode : Displays Block Recording mode(Refer to 6.3.F)

| S | SINGLE MODE    |
|---|----------------|
| С | CONTINUES MODE |
| L | LOOP MODE      |

6 Trigger Mode : Displays the Trigger Mode(Refer to 6.3.D)

| STRT     | Start Trigger Mode  |
|----------|---------------------|
| CENT     | Center Trigger Mode |
| END      | End Trigger Mode    |
| 0 – 100% | Custom Trigger Mode |

- 7 Frame Rate : Displays the Frame Rate
- 8 Play Rate : Displays Playback Rate (29.97 and 59.94 or any numbers with decimal point are displayed as integer numbers as 30 or 60)
- 9 Shutter Speed: Displays Shutter Speed. e.g. Exposure time for each frame is 1/400sec when the Frame Rate is set 400fps and the Shutter Speed is set 100%
- 10 Memory Block Status : Displays the status of divided Blocks. The box of the current selected Block has its color turned white

| PLAY           |                   |
|----------------|-------------------|
| REC            |                   |
| Recorded Block | Nothing displayed |
| LOCK           | ହ                 |
| Empty Block    |                   |

#### 11 Alert:

|                | Displays if even one of the three R,G and B imagers exceeds its tolerated |
|----------------|---------------------------------------------------------------------------|
| CAUTION SENSOR | temperature In the case of this Alert, turn off the Camera and cool it    |
|                | down by avoiding possible causes.                                         |

# 12 Digital GAIN

- 1 Displays Gain settings that are set on OCP when OCP is connected to CCU or Camera Head.
- 2 When OCP is not connected to Camera Head in the case of Stand Alone Style, it displays the setting of Gain switch (0,M,H) that is attached on the right side of the Camera Body.

### 13 AWB Ch

- 1 Displays Auto White Balance settings that are set on OCP when OCP is connected to CCU or Camera Head.
- 2 When OCP is not connected to Camera Head in the case of Stand Alone Style, it displays the setting of AWB switch (A,B,OFF) that is attached on the right side of the Camera Body.
- 14 Color Temperature : Displays the setting value of electric color temperature filter.
- 15 Background Image : Displays the settings of the images that are output from PM1/PM2 output of CCU and VF/ MON OUT of the Camera. Refer to 6.2.A for how to switch images of Picture Monitor 1, and 6.1.A for Picture Monitor 2

| 0 | Displays Live image     |
|---|-------------------------|
|   | Displays Playback image |

# 6 Quick Guide for OCP Operation

- 6.1 The following Camera Head Menu are selectable by 🔺 💌 buttons on OCP. Please press ABB button on OCP and perform Auto Black Balance when the following settings are changed.
  - A FRAME RATE 24, 30, 50, 60, 100, 120, 150, 180, 240, 300, 400, 500, 600, 800, 1000
  - B SENSITIVITY 3dB, 0dB, +3dB, +6dB
  - C COLOR TEMP 3200K, 5600K, 6300K, 7500K

\*\*\*When CUSTOM of FRAME RATE is selected from HEAD MENU, it works properly, but the display will not show correct frame rate on OCP.

- 6.2 The background image on Picture Monitor 1 output can be changed with the following function.
  - A PM1 LIVE, PLAY
- 6.3 Color Space Setting for SMPTE / EBU / ITU-709
  - A Check the desired Color Space number from the MATRIX PRESET DATA in the ENGINEER MENU(1/2) of HEAD MENU and select the Matrix from the OCP Touch Screen Menu and assign the number.
  - B Prees SET UP button on OCP, go and press COLOR button in the touch screen, then COLOR CORR button, and set as following chart shows

|        | SMPTE | EBU | ITU-709 |
|--------|-------|-----|---------|
| R HUE  | +5    | 0   | +2      |
| R SAT  | -25   | +9  | -5      |
| G HUE  | +1    | +5  | -2      |
| G SAT  | +8    | +14 | +17     |
| B HUE  | -4    | +6  | 0       |
| B SAT  | -25   | +9  | +1      |
| Y HUE  | -6    | +2  | -5      |
| Y SAT  | -17   | +13 | -5      |
| Cy HUE | +14   | +5  | +11     |
| Cy SAT | -20   | +15 | +2      |
| Mg HUE | +2    | +3  | +5      |
| Mg SAT | -7    | -2  | +6      |

# 7 Quick Guide for Slow Controller Operation

- 7.1 How to Switch between LIVE and REPLAY
  - A The operator of the Slow Controller operates by looking at PM2 output of the CCU. At this time, select either LIVE or REPLAY image for the overlaid image of PM2 output.
    - 1 How to change LIVE and REPLAY on PM2 output.
    - 2 LIVE and REPLAY image switches alternatively every time STANDBY button is pressed.
    - 3 displays when in LIVE and displays when in REPLAY at the lower right of PM2 output.

#### 7.2 Block Recording

- A The memory can be divided max. 8 Blocks.
- B The number of Blocks can be set by the following procedure. Please note that all the recorded memory is deleted when the number of Blocks is changed.
  - · How to change the number of Blocks
  - · Press ASSEMBLE button
  - Press the desired number of Blocks and select from 1 to 8
  - · Press ENT button to complete the settings.
- C Pressing the numeric key selects the desired Block.

#### 7.3 Recording

- A Select one of Blocks you want to start recording with by pressing the numeric key.
- B Press <u>REC</u> and <u>PLAY</u> buttons at the same time to start recording, and you will see blinks on the Block on Block Status Character on PM2 output.
- C Press either <u>REC</u> or <u>STOP</u> button to stop recording. <u>REC</u> button functions on whatever the Block that is being selected, but <u>STOP</u> button only functions on the selected Block.
- D When <u>REC</u> button is pressed, the Block Recording stops according to the Trigger Mode Setting(Refer to the following setting), and starts a new Block Recording according to Recording Mode Setting(Refer to 6.3 F)
  - 1 How to change Trigger Mode Settings(Regularly, END is selected)
  - 2 Press AE button.
  - 3 Press A buttons to call a desired Trigger Mode as you see on the display of the Slow Controller.
  - 011 TRG/STRT Records after the Triggered point
  - 012 TRG/CENT Records 50% before&after the Triggered Point
  - 013 TRG/END Records before the Triggered point
  - · 014 TRG/CSTM Records before&after according to the desired Triggered point
  - 4 Press ENT button to complete the settings.
- E When <u>STOP</u> button is pressed, the Block Recording stops as END Trigger Mode even in whatever the Trigger Mode is selected, and the Block does not jump to the next Block Recording even in CONTINUOUS or LOOP Mode. (Refer to 6.3 F)
- F Recording Mode has three types; SINGLE,CONTINUES and LOOP. In SINGLE Mode, it only records in a Block and does not jump to the next Block Recording. In CONTINUES Mode, it jumps to the next Block Recordings every time REC button is pressed and ends after one round of all the divided Block(For example, if the Blocks are divided as

4 Blocks and started with the  $3^{rd}$  Block, it ends at the  $2^{rd}$  Block after one round). In LOOP Mode, it jumps to the next Block Recordings every time <u>REC</u> button is pressed, and it continues until <u>STOP</u> button is pressed. When in CONTINUES or LOOP Mode, the Blocks that are being in LOCK and PLAY will not be overwritten. (Refer to 6.3)

- How to change Recording Mode Settings
- · SINGLE,CONTINUES,LOOP mode changes every time 0 button is pressed.
- Status of 0 and Display of PM2 output at each Mode.
  - SINGLE Mode No light on 0 (S displays at the lower left on PM2 output)
  - CONTINUES Mode Light On on 0 (C displays at the lower left on PM2 output)
  - LOOP Mode
     Light Blinks on
     (L displays at the lower left on PM2 output)

### 7.4 Playback

- A Select the Block you want to play back by the numeric key. Once the desired Block is selected, the Block that has not been played back will display as a still image with a setting of PLAY POSITION (Refer to the following settings.),and the Block that has been played back will display with a still image that has been stopped at previous playback. There are 5 ways to play back as B, C, D, E, F and the Block Status displays I during playback.
  - How to change PLAY POSITION settings
  - 2 Press AE button
  - 3 Press buttons to call the desired PLAY POSITION as you see on the display on the Slow Controller
    - 041-POS/STRT Displays the head of the image clip
    - 042-POS/CENT Displays the middle(50%) of the image clip
    - 043-POS/END Displays the end of the image clip
    - 044-POS/CSTM Displays the desired PLAY POSITION of the image clip
    - 045-POS/TRIG Displays the Triggered point.
  - 4 Press ENT button to complete the settings.
- B When PLAY button is pressed, the image clip starts playback according to the setting of PLAY REF SPEED(Refer to the following settings)
  - How to change PLAY REF SPEED Settings (Select 60 at 1080/59.94i and 720/59.94p, 50 at 1080/50i. Select
     30 or 25 for more slow motion effect)
  - 2 Press AE button
  - 3 Press **buttons to call the desired PLAY REF SPEED as you see on the display on the Slow** Controller.
    - 031-PREF/25 25FPS
    - 032-PREF/30 30FPS
    - 033-PREF/50 50FPS
    - 034-PREF/60 60FPS
  - 4 Press ENT button to complete the settings.
- C For T-Bar control after VAR button is pressed, the image clip can be played back according to the desired T-Bar position. For T-Bar playback speed, the playback stops at End position and it plays back with T-Bar Top Speed at Top position.(Refer to the following settings)
  - · How to change T-Bar Top Speed Settings

- Check 1 button of the CUE MODE SEL button's light is On on the top of the Slow Controller. If the 1
   button's light blinks, press either 1 or ESC button to make it On
- · Press MENU button
- Press (7(↑)) (4(↓)) buttons as you see on the display of the Slow Controller and select <u>>CONSOLE</u>, then press ENT button.
- Press  $7(\uparrow)$   $4(\downarrow)$  buttons and find <u>Hi2TbarPtn</u>
- Press 5 (-) 6 (+) buttons and select the followings, and press ENT button to confirm
  - <u>PLAY 0.5x</u> 0.5x faster than PLAY REF SPEED.
  - <u>PLAY 1.0x</u> 1x faster than PLAY REF SPEED
  - FRAME 1x 1x faster than FRAME RATE
  - FRAME 2x 2x faster than FRAME RATE
- Press MENU button to complete the settings.
- D When VAR1 VAR2 VAR3 buttons are pressed, the image clip is played back according to the FPS Setting value stated on the below of the each buttons.(Refer to the following settings) It ranges from -1200 to +1200. It means Play in Backwards when all dots of 4 digits blink.
  - How to change each VAR Settings
  - Check 1 button of the CUE MODE SEL button's light is On on the top of the Slow Controller. If the 1
     button's light blinks, press either 1 or ESC button to make it On
  - Press MENU button
  - Press 7(↑) 4(↓) buttons as you see on the display of the Slow Controller and select <u>>CONSOLE</u>, then press ENT button.
  - · Press  $7(\uparrow)$   $4(\downarrow)$  buttons and select each <u>VAR-1</u> / <u>VAR-2</u> / <u>VAR-3</u>
  - Press 5 (-) 6 (+) buttons and select value, and press ENT button to confirm
  - Press MENU button to complete the settings
- E Press SHTL button and rotate the jog wheel, it plays back as shuttle playback.
- F Press JOG button and rotate the jpg wheel, it plays back as jog playback.

### 7.5 Block LOCK Function

- A The Blocks you do not want to delete can be prevented from overwriting by locking Blocks(Refer to the following settings)
  - · How to lock and unlock the Blocks
  - Double-click the Block you want to lock and the Blocks and the Block changes in LOCK and UNLOCK alternatively. The Block Status on Character display shows key mark when the Block is in LOCK, and does not show key mark in UNLOCK
  - Double-click 0 and it unlocks all the Block.
- B For the other way to lock the Blocks, there is a Auto LOCK Function after recording. See the following settings
  - How to set Auto LOCK
  - Press AE button
  - Press 🔺 💌 buttons and select the function as you see on the display of the Slow Controller.
    - 021-LOCK/ON Locks automatically after recording

Press ENT button and complete the settings

### 7.6 CUE / SEARCH

- A When <u>CUE</u> button is pressed during recording, it memorizes the position of the time and the time can be called easily in playback
- B When SEARCH button is pressed, it jumps to the last CUE point in the selected Block, and to the next CUE point with a second press. Every SEARCH press jumps back to the former CUE point and once it reaches to the first CUE point in the selected Block, it jumps to the last CUE point of the Block.
- C Pressing 
  buttons instead of pressing SEARCH button jumps to the CUE points between Blocks.
- D CUE point can be assigned max. 10 points per a Block
- E PREROLL Setting is available(Refer to the following settings). Pressing either one of PREROLL 1 PREROLL 2

PREROLL 3 buttons on the top of the Slow Controller as each light is On, pressing SEARCH button or ▶ buttons jumps by offsetting the second of 3 digits that are set (0.1sec) to the past. Press each button that is lit On again to release PREROLL function

- · How to change each PREROLL Settings
- Check 1 button of the CUE MODE SEL button's light is On on the top of the Slow Controller. If the 1
   button's light blinks, press either 1 or ESC button to make it On
- · Press MENU button
- Press  $7(\uparrow)$   $4(\downarrow)$  buttons as you see on the display of the Slow Controller and select <u>>CONSOLE</u>, then press ENT button.
- · Press 7(↑) 4(↓) buttons and select each Hi2Preroll-1 / Hi2Preroll-2 / Hi2Preroll-3
- Press 5 (-) 6 (+) buttons and select value, and press ENT button to confirm
- Press MENU button to complete the settings

### 7.7 Non Functional Buttons

- A The following buttons are non functional
  - · SAVE button
  - · A1 A2 buttons on EDIT line
  - · UB TC CTL RESET buttons on TC line ( TC button is usually lit)
  - · 2 3 4 buttons in PORT line (1 and 2 buttons are used in 3D application)
  - 2 3 buttons in CUE MODE SEL line
  - · IN OUT buttons

# 8 Recording Speed and its Correlated Time Table

8.1 See the following table when recording with preset recording speed. Each box shows the recording time in sec when the Memory is not divided into Blocks.

| CAPTURE SIZE               |          | 1080         |     | 720          |      |
|----------------------------|----------|--------------|-----|--------------|------|
| Available Recording Frames |          | 11425        |     | 25441        |      |
| REC TIME                   | EXTENDED | OFF(default) | ON  | OFF(default) | ON   |
|                            | 24       | 476          | 952 | 1060         | 2120 |
|                            | 30       | 380          | 760 | 848          | 1696 |
|                            | 50       | 228          | 456 | 508          | 1016 |
|                            | 60       | 190          | 380 | 424          | 848  |
|                            | 100      | 114          | 228 | 254          | 508  |
|                            | 120      | 95           | 190 | 212          | 424  |
|                            | 150      | 76           | 152 | 169          | 338  |
| Recording                  | 180      | 63           | 126 | 141          | 282  |
| Speed                      | 240      | 47           | 94  | 106          | 212  |
|                            | 300      | 38           | 76  | 84           | 168  |
|                            | 400      | 28           | 56  | 63           | 126  |
|                            | 500      | 44           | 44  | 50           | 100  |
|                            | 600      | 38           | 38  | 42           | 82   |
|                            | 800      | 28           | 28  | 63           | 63   |
|                            | 1000     | 22           | 22  | 50           | 50   |
|                            | 1200     |              |     | 42           | 42   |

The setting of REC TIME EXTENDED ON/OFF is at ENGINEER MENU (1/2) > SYSTEM MAINTENANCE The recording time can be extended by NAC's proprietary image process with minimum image deterioration.

# 9 Description of Camera Head Menu

- 9.1 There are two ways to set the Camera Head Menu. One way is to go into the Camera Head Menu by pressing <u>MENU</u> button on the side of the Camera Body as you see on VF, and the other way is from OCP as you see on Picture Monitor 1 output
  - A How to set the Camera Head Menu from Camera Head
    - 1 Press MENU button and HEAD MENU Character appears on the VF.
    - 2 Rotate the Jog Wheel to select, and push down the Jog Wheel to confirm the setting.
    - 3 Press MENU button to clear the HEAD MENU Character after all the setting is completed.
    - 4 The above 1, 2, 3 procedure does not allow you to set ENGINEER MENU from Camera Head. Press MENU key as you press SHIFT key at the same time to be able to set ENGINEER MENU.
  - B How to set the Camera Head Menu with OCP
    - 1 Press OPE button on OCP as you see on Picture Monitor 1 output
    - 2 Stop all the Block Recording and Playback as it displays Camera Operation Screen
    - 3 Press <u>MENU</u> button on the top right of the OCP screen and PM1 and HEAD MENU appears on PIM1/PM2

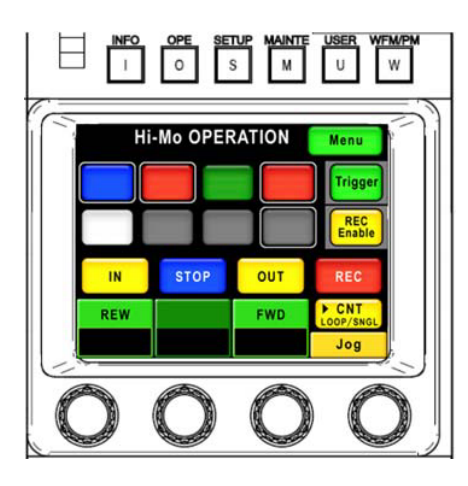

4 Go to the desired menu by using Select Knob or Next Knob, and press ENTER button to confirm.

|     | I      |           | S M                |        |
|-----|--------|-----------|--------------------|--------|
|     | 2      | CHAR      | ACTER              |        |
|     | Menu   | Camera ID | Scene File<br>Name |        |
|     |        | N         | lenu               |        |
|     |        |           |                    | Quit   |
|     |        | Er        | nter               |        |
|     | Select |           |                    | Next   |
| (C) |        |           | $\cap$             | $\cap$ |

5 After all the setting is finished, press QUIT button to complete the settings. No need to reboot the system.

# 9.2 Descriptions for each Camera Head Menu

- 1 MENU(1/2)
  - RECORDING :
    - Here explains the setting of Imager for recording. The FPN changes if these settings are changed, therefore please do not forget to perform Auto Black Balance by pressing ABB button after any setting has changed

|               | PRESET, CUSTOM                                                                                                    | 24F/S - 1000F/S |  |
|---------------|----------------------------------------------------------------------------------------------------|-----------------|--|
| FRAME RATE    | Changes the recording Frame Rate. 24-1200fps is available at CAPTURE SIZE 720. Variable Frame Rate setting(every 1 frame) is available when CUSTOM is selected.                            |                 |  |
|               | -3dB, 0dB, +3dB, +6dB                                                                                                    |                 |  |
| SENSITIVITY   | Changes the Sensitivity. Lower noise level is achieved than the Gain setting<br>on OCP therefore this setting is recommended to be done before the Gain<br>setting on OCP for night games. |                 |  |
|               | PRESET, CUSTOM                                                                                                    | 1.0% - 100.0%   |  |
| SHUTTER SPEED | Changes the Shutter Speed. Variable setting(every 1% step) is available when CUSTOM is selected.                                                                                           |                 |  |
|               | 3200K, 5600K, 6300K, 7500K                                                                                                    |                 |  |
|               | Changes the Color Temperature electrically.                                                                                                    |                 |  |
|               | 1080, 720                                                                                                    |                 |  |
| CAPTURE SIZE  | Changes Capture Size of the sensor. Refer to 4.2.                                                                                                    |                 |  |
|               | NORMAL, L-R, T-B, LRTB                                                                                                    |                 |  |
| IMAGE FLIP    | Image Output is flappable without delay when 3D application. L-R for Left/Right flip, T-B for Top/Bottom flip, and LRTB for Top/Bottom, Left/Right.                                        |                 |  |

# SLOW CONTROLLER

Refer to 3 for more details

| TRIGGER MODE   | START, CENTER, END,                                                                     | CUSTOM       | 0% - 100% |
|----------------|-----------------------------------------------------------------------------------------|--------------|-----------|
|                | Trigger timing setting when the Trigger button(REC) is pressed.                         |              |           |
|                | CONT, SINGLE, LOOP                                                                      |              |           |
| BEOCK REC MODE | Setting for Block Recording Mode                                                        |              |           |
|                | YES, NO                                                                                 |              |           |
| LOOKAITEKKEO   | Auto Lock Function for the Blocks after recording.                                      |              |           |
|                | 25F/S, 30F/S-→29.97F/S, 50F/S, 60F/S→59.94F/S                                           |              |           |
| FLAT REF SPEED | Setting for Playback speed when PLAY button is pressed                                  |              |           |
|                | START, CENTER, END,                                                                     | CUSTOM, TRIG | 0% - 100% |
| PLAY POSITION  | Setting for the Playback position that displays as the first when the Block is selected |              |           |
| MEMORY BLOCK   | PARTITION 1-8                                                                           |              |           |

| SELECT                    | 1 – 8                      | FREE, LOCK         |
|---------------------------|----------------------------|--------------------|
| Setting for the number of | Blocks, selection, and Loc | ck/Unlock function |

• VF DISPLAY

 $\hfill\square$  Settings for images on VF and no effect on main output.

| VF CHARACTER    | Setting for ON/OFF of Characters displayed on each VF,MON、Picture Monitor 1, Picture Monitor 2                |             |  |
|-----------------|----------------------------------------------------------------------------------------------------|-------------|--|
|                 | 0 – 100                                                                                                    |             |  |
| VEDIL           | Setting for details for VF output image.                                                                      |             |  |
|                 | 0-100                                                                                                    |             |  |
| MARKER/CHAR LVL | Setting for the Brightness of Marker and Character that is overlaid                                           |             |  |
|                 | on the screen.                                                                                                |             |  |
| FRAME MARKER    | ON-16:9, ON-14:9, ON-13:9, ON-4:3, OFF                                                                        |             |  |
|                 | Setting for Aspect Ratio of Frame Marker.                                                                     |             |  |
|                 | 16:9, 4:3                                                                                                    |             |  |
| VI ASPECT       | Setting for Aspect Ratio of VF                                                                                |             |  |
|                 | OFF, ON-4:3, ON-13:9, ON16:9                                                                                  |             |  |
| SIDE MASK       | Setting for Aspect Ratio of Side Mask.                                                                        |             |  |
|                 | 0 – 100                                                                                                    |             |  |
| CONTRAST        | Setting for Aspect Ratio of Contrast on Side Mask                                                             |             |  |
| PDICHT          | 0 - 100                                                                                                    |             |  |
| BRIGHT          | Setting for Brightness on Side Mask.                                                                          |             |  |
|                 | ACTION, TITLE                                                                                                 |             |  |
| SAFETTAREA      | Setting for SAFETY AREA. 93% for ACTION, 89%                                                                  | o for TITLE |  |
|                 | ON-4:3, ON-16:9, OFF                                                                                          |             |  |
| SAFETY MARKER   | Setting for Aspect Ratio of Safety Marker. It also clears the line that is set at SAFETY AREA when it is OFF. |             |  |
|                 | ON, OFF                                                                                                    |             |  |
| CENTERMARKER    | Setting for ON/OFF of Center Marker                                                                           |             |  |
|                 | ZEBRA1 DETECT                                                                                                 | 30% - 109%  |  |
|                 | Setting for the detection level of ZEBRA 1                                                                    |             |  |
|                 | ZEBRA2 IND                                                                                                    | ON, OFF     |  |
|                 | Setting for ON/OFF of ZEBRA2 Indicator                                                                        | <u> </u>    |  |
| ZEBRA INDICATOR | ZEBRA2 DETECT                                                                                                 | 30% - 109%  |  |
|                 | Setting for the detection level of ZEBRA 2                                                                    |             |  |
|                 | ZEBRA IND LVL                                                                                                 | 1-100       |  |
|                 | Setting for Brightness of ZEBRA Indicator                                                                     |             |  |
|                 | G, R, OFF                                                                                                    |             |  |
| VF REC TALLY    | Setting for Tally color on VF when recording                                                                  |             |  |
| COLOR VF        | AUTO, ON                                                                                                    |             |  |

|             | Setting for Automatic Recognition Function when Color VF is connected                                                                                           |
|-------------|----------------------------------------------------------------------------------------------------|
|             | ENABLE, DISABLE                                                                                                    |
| FRONT TALLY | Setting for Front Tally on Color VF. ENABLE/DISABLE can only be changed when COLOR VF ON. ENABLE is only selectable when COLOR VF OFF(DISABLE is not displayed) |

### • VIDEO OUTPUT MODE

| VF OUT SEL  | LIVE, PLAY                                                                                                    |
|-------------|----------------------------------------------------------------------------------------------------|
|             | VF Output can be selected from LIVE or REPLAY                                                                                                    |
|             | LIVE, PLAY,RET IN                                                                                                    |
|             | LIVE, PLAY : MON OUT from Camera can be selected.                                                                                                  |
|             | RET IN : This feature only available when in Stand Alone Style. Image that                                                                         |
| MON OUT SEL | is input can be displayed on the viewfinder by pressing RET keys on the lenses                                                                     |
|             | *The displayable image is only one channel no matter the position of the RET SEL or RET key 1/2, and this does not function when CCU is connected. |
| Linder 00/  | DISABLE, ENABLE                                                                                                    |
| Under 0%    | Setting for the cut of output image's video level.                                                                                                 |

#### LEVEL ADJUST

\* LEVEL ADJUST cannot be changed when CCU is connected. This only works when in Stand Alone Style.

| MASTER GAMMA | -100 - +100                                               |
|--------------|-----------------------------------------------------------|
|              | Setting for Master Gamma                                  |
|              | -100 - +100                                               |
| MASTERFED    | Setting for Master Pedestal                               |
|              | -100 - +100                                               |
| WASTER FLARE | Setting for Master Flare                                  |
|              | -100 - +100                                               |
| DIEGAIN      | Setting for DTL Gain                                      |
|              | READY/PUSH_SET→CLR/CANCEL                                 |
|              | Set the value that is selected in LEVEL ADJUST to default |

#### PROCESS MODE

 $\hfill\square$  Not yet functional as development in process

#### • FLICKER CORRECTION

- Not yet functional as development in process
- TIME
  - De Edits the current time. Set it to the local time as this Time Code displays on Picture Monitors
- INFORMATION
  - Displays the following status information
  - WORKING TIME : Total Operating Time
  - □ SUB TIME : Resettable Operating Time
  - MEM SIZE : Information of Memory Size on each RGB channel
  - SNS TEMP : Information of Temperature around Sensors

# 2 MENU(2/2)

• SCAN FORMAT SELECT

|           | 1080159, 720P59, 1080P59, 1080150, 720P50, 1080P50                                                                        |
|-----------|----------------------------------------------------------------------------------------------------|
| SCAN MODE | Changes Image Output Format of the Camera. The Format has to be identical with CCU Format when Camera is connected to CCU |

• AUTO IRIS SETTAUTO SETUP MODE

|                | OFF,ON                                                                 |
|----------------|------------------------------------------------------------------------|
| IRIS SET MODE  | Setting for ON/OFF of each Auto Iris Control                           |
|                | -100 - +100                                                            |
|                | Setting for Auto Iris Range                                            |
|                | -100 - +100                                                            |
| PEAK NATIO SET | Setting for Iris Correction when the Contrast is high.                 |
|                | 1 – 100                                                                |
|                | Setting for Iris Response Sensitivity                                  |
|                | 1 – 100                                                                |
| INIS SPEED     | Setting for Iris Response Speed                                        |
|                | F22, F20, F18, F16                                                     |
|                | Setting for Iris Limit Value in close direction when in Auto Iris Mode |
|                | OFF, F2.8, F16                                                         |
|                | Setting for Control Voltage Output of Lens Iris Adjustment             |

• AUTO SETUP MODE

| AWB WITH A.IRIS | ON, OFF                                                                               |
|-----------------|---------------------------------------------------------------------------------------|
|                 | Setting for ON/OFF of Auto Iris Control when AWB performed                            |
|                 | ON, OFF                                                                               |
| AWBREFERENCE    | Setting for validity of AWB converge value                                            |
|                 | AWB, ABB                                                                              |
| REFERENCE SET   | Performing this command after desired B/W setting stores the R/G and B/G as Reference |

• SW ASSIGN

| RET-1 (HANDLE) RET-1, ZOOM-, FOCUS-, NONE |                                                          |  |
|-------------------------------------------|----------------------------------------------------------|--|
|                                           | Assigns the selected functions on RET-1 (HANDLE)         |  |
| RET-2 (HANDLE)                            | RET-2, ZOOM+, FOCUS+, NONE                               |  |
|                                           | Assigns the selected functions on RET-2 (HANDLE)         |  |
|                                           | 1 – 100                                                  |  |
| ZOOM SPEED                                | Setting for Zoom Speed when RET1 and 2 is assigned for.  |  |
|                                           | 1 – 100                                                  |  |
|                                           | Setting for Focus Speed when RET1 and 2 is assigned for. |  |

| MID GAIN    | -3dB - +12dB                                                                                              |  |
|-------------|----------------------------------------------------------------------------------------------------|--|
|             | Setting for Gain when Gain switch was set as "M" It limits the level less than the Gain set at HIGH GAIN  |  |
|             | -3dB - +12dB                                                                                              |  |
| HIGH GAIN   | Setting for Gain when Gain switch was set as "H". It limits the level more than the Gain set as HIGH GAIN |  |
|             | FUNC1 – 6                                                                                                 |  |
| FUNC SW SET | Assigns the Short Cut functions on Function Switches. It is 4-6 when 1-3 and SHIFT key are used together  |  |

# MIC GAIN CONTROL

| MIC1 STEP | -60dB, -50dB, -40dB, -30dB, -20dB, -10dB, 0dB, +4dB |
|-----------|-----------------------------------------------------|
| MICTOTEF  | Setting of Gain for MIC1 at Camera rear panel.      |
|           | -100 - 100 STEP:10                                  |
|           | Fine-tuning of Gain for MIC1 at Camera rear panel.  |
| MICOSTED  | -60dB, -50dB, -40dB, -30dB, -20dB, -10dB, 0dB, +4dB |
| MIC2 STEP | Setting of Gain for MIC2 at Camera rear panel.      |
|           | -100 - 100 STEP:10                                  |
|           | Fine-tuning of Gain for MIC2 at Camera rear panel.  |

# H PHASE CONTROL

|         | -100 - +100                                                                                                    |
|---------|----------------------------------------------------------------------------------------------------|
| H PHASE | Setting for Horizontal Phase of GENLOCK and this is available when in Stand Alone Style. H PHASE can be controlled from CCU Menu when CCU is connected. |

# LENS SELECT

|  | LENS SERIAL I/F | ON, OFF                                                        |
|--|-----------------|----------------------------------------------------------------|
|  |                 | Setting for ON/OFF of Lens Serial Interface. Set it ON usually |

# • SYSTEM

|                       | BATT WARN VOLT                                                                                                    | 10.5 - 13.5V |
|-----------------------|----------------------------------------------------------------------------------------------------|--------------|
| BATTERY WARNING       | Warning displays on VF/PM1/PM2 when the selected Input Voltage on DC IN Connector recognizes lower voltage                              |              |
| BARS MODE             | BARS MODE                                                                                                    | FULL, MULTI  |
|                       | Setting for Color Bar Signal                                                                                                    |              |
|                       | BARS ON                                                                                                    | ON, OFF      |
|                       | Setting for ON/OFF of Color Bar output                                                                                                  |              |
| CPU SYSTEM<br>CONTROL | SEMI SELF MODE                                                                                                    | ON, OFF      |
|                       | Setting for CPU System Control when OCP is not connected. ON leaves some part of the settings and OFF clears all the setting to default |              |
|                       | SEMI REMOTE MODE                                                                                                    | ON, OFF      |

| Setting for CPU System Control when OCP is not connected. ON accepts the switch control of the Camera Head, and OFF does not accept |
|----------------------------------------------------------------------------------------------------|
| accept                                                                                                    |

PRESET FILE LOAD

| FILE SELECT | ENGINEER, FACTORY                                                                                          |
|-------------|----------------------------------------------------------------------------------------------------|
|             | Selection of the file for uploading. ENGINEER is for User Setting File, and FACTORY is for Factory Setting |
|             | READY, START, CANCEL                                                                                       |
| LOAD START  | Uploads the Preset File selected in FILE SELECT                                                            |

# 3 ENGINEER MENU(1/2)

- SENSOR MAINTENANCE
  - □ For Sensor Maintenance purpose and do not use usually.
- SYSTEM MAINTENANCE

| FPN CORRECTION   | FPN CANCEL                                                                                                    | OFF, ON, EXECUTE                                  |
|------------------|----------------------------------------------------------------------------------------------------|---------------------------------------------------|
|                  | Setting for ON/OFF of Sensor FPN Correction. It updates the FPN Correction Data if EXECUTE is selected. Set it ON usually since this works together with ABB |                                                   |
|                  | FRAME COUNT                                                                                                    | The setting related to FPN and the DEFAULT is 64. |
|                  | D-LVL                                                                                                    | The setting related to FPN and the DEFAULT is 64. |
|                  | OB CLAMP                                                                                                    |                                                   |
|                  | OB MODE                                                                                                    | Development in Process                            |
|                  | OB LEVEL                                                                                                    |                                                   |
|                  | DOT NOISE CANCEL                                                                                                    | Normally CANCEL ON and set                        |
| DOT NOISE CANCEL | LEVEL                                                                                                    | LEVEL as256.                                      |
| FLICKER          | MOVING AVERAGE (LIVE)                                                                                                    | OFF, ON                                           |
| CORRECTION       | The function for Flicker Correction when in Live view. DEFAULT is ON.                                                                                        |                                                   |
|                  | MASTER, SLAVE                                                                                                    |                                                   |
| 3D CONTROL       | Synchronizes 2 Cameras as Master and Slave in 3D application                                                                                                 |                                                   |
|                  | FRONT                                                                                                    |                                                   |
|                  | SENSOR                                                                                                    | Setting for Threshold for alarming                |
|                  | PROC1                                                                                                    | abnormal temperature(℃)                           |
|                  | PROC2                                                                                                    |                                                   |
| INFORMATION      | Maintenance Menu for Manufacturer                                                                                                    |                                                   |
| REC TIME EXTEND  | ON,OFF                                                                                                    |                                                   |
|                  | OFF prioritizes the image quality at all the Frame Rate setting. ON prioritizes the Recording Time at all the Recording Speed                                |                                                   |
| DEBUG CONTROL    | MEM BOARD TEST PATTERN                                                                                                    | Maintenance Menu for Manufacturer                 |
|                  | SNS BOARD TEST PATTERN                                                                                                    |                                                   |

| MEM BOARD ACCESS |
|------------------|
| SNS BOARD ACCESS |
| PIF BOARD ACCESS |

AUTO DPC

Currently No Function

• FIBER SINGLE MODE CONT

|             | ON,OFF                                                                                               |
|-------------|----------------------------------------------------------------------------------------------------|
| SINGLE MODE | ON does not provide Power from Optical Fiber Cable. Use this Mode in the case using Single Fiber etc |

#### CAMERA ID SETUP

| PROGRAM NO. | OFF, 1 - 99 | Setting for Program |
|-------------|-------------|---------------------|
| ID NO.      | 1 - 40      | and ID number value |

- MATRIX PRESET DATA
  - □ Assigns Preset Data of SMPTE/EBU/ITU-709 into 1-3 of MATRIX PRESET DATA.
- MATRIX USER1 DATA SET

  Setting for the above value
- MATRIX USER2 DATA SET

  Setting for the above value

# 4 ENGINEER MENU(2/2)

• ENGINEER SET FILE RENEW

| DATA RENEW MODE | Saves all the setting value as ENGINEER setting |
|-----------------|-------------------------------------------------|
|-----------------|-------------------------------------------------|

### • UPDATE

| I/F PART UPDATE  | Updates each part from USB interface on the side of the Camera |
|------------------|----------------------------------------------------------------|
| PROC PART UPDATE | Body                                                           |

# 10 Trouble Shooting

- 10.1 Possible troubles during system initialization
  - A No image output
    - 1 Reboot Camera and CCU as a whole system.
  - B Noise on image output. There are three ways to perform trouble shooting.
    - 1 Press ABB button on OCP.
    - 2 If 1 does not solve the problem, reboot Camera and CCU as a whole system.
    - 3 If 2 does not solve the problem, change the setting of FRAME RATE、SENSITIVITY、COLOR TEMP etc temporarily to see if the problem will be solved, and set it back to the previous settings if solved.
  - C CCU repeats booting
    - 1 Disconnect the GENLOCK signal. When the System Format and the GENLOCK signal are not identical, the system does not boot up correctly when the GENLOCK signal is in. Check both are identical first as you disconnect the GENLOCK signal after the system is initialized.
    - 2 At normal mode when the System Format and the GENLOCK signal are identical, the system does the second BOOTING... because the system first initializes with internal signal and then initializes with external signal by recognizing GENLOCK signal
    - 3 When the Camera System Format is at 1080/50i or 720/59.94p, there will be BOOTING... for two time after initialization, but this is not a failure. This is because Hi-MotionII first initializes with 1080/59.94i then changes to the selected format after the system check.
  - D Screen Burn-In
    - 1 Close the lens iris and press <u>ABB</u> button. The lens iris automatically closed by pressing <u>ABB</u> button when the lens cable is properly connected to the Camera.

### 10.2 Known Issues as of Feb 1st 2012 (Improve in future updates)

- A MON and RET terminals on the Camera rear panel, MON works properly, but RET does not.
- B When the Remaining Playback Time is more than 225sec, the character is fixed as 255sec. (Refer to 5.1.2)

# 11 Attention when SHED-HDX. Systems of Telecast Fiber Systems, Inc is used.

### 11.1 Setup and Connection

- A Hi-MotionII supports SHED-HDX. Systems of IKEGAMI.
- B Set up and connect all the necessary cables according to its User Manual
- C Open the front panel of CCU and find AUX board. There are two red switches in the front part of AUX board and set the one of the switch at upper part as "SINGLE MODE ON"

### 11.2 Order of Power On process

- A First, power on CCU
- B Second, power on Camera and HDX. At this time, it does not matter whether Camera or HDX to be powered on first or second.

### 11.3 Attention

- A If you do not follow 11.2, the system will not work properly. This is because Hi-MotionII initializes by recognizing whether CCU is connected or not at the time of initialization. Camera initializes as OB Style when CCU is connected and Stand Alone Style when CCU is not connected. When the system is initialized as Stand Alone Style and if CCU is powered on later on, the Camera does not recognize and the image output from CCU becomes blacked out. In this case, reboot the Camera power as CCU power is On, then the system recognizes as OB Style.
- B When the system is powered on as SINGLE MODE switch on the AUX board is off, it starts to show "alert" on Picture Monitors and OCP. In this case, set the SINGLE MODE switch on the AUX board On, then reboot CCU so the "alert" disappears.
- C Depending on the timing, it is possible that the Camera control cannot be recognized as showing "OFF LINE" on the Slow Controller display. In this case, reboot the system then the Slow Controller display shows Time Code properly. We are in the process to find a solution.